Completing a Progress Survey in Starfish

## Log in to my.marymount.edu.

| ← → C @ O A https://my.marym                                                                                                    | iount.edu/Home                 |
|----------------------------------------------------------------------------------------------------|--------------------------------|
| Portal - Marymount 👘 Marymount University 🜀 MU Gmail 👘 ML                                                                                                    | J Portal 💮 Marynet             |
| or myMarymount                                                                                                    |                                |
| Home                                                                                                    | Walcomo to our intranot portal |
| Login<br>Forget Password? I Manage Your PIN<br>First Time Users<br>By signing onto this portal, you agree to abide by its<br>Terms of Use, Please contact IT Support Services<br>via <u>email</u> or 703-526-6990 if you need assistance. | Welcome to our intranet portal |

## Click on Sign on Links and select Starfish.

|   | Sign On Links 🗸 🗸 🗸      |
|---|--------------------------|
| , | Workday                  |
|   | Okta Portal              |
|   | Astra                    |
|   | Box                      |
|   |                          |
|   | SPSS                     |
|   | Submit IT Support Ticket |
|   | Starfish                 |

You can access your surveys in 2 different ways – one is on your Starfish home page when you first log in:

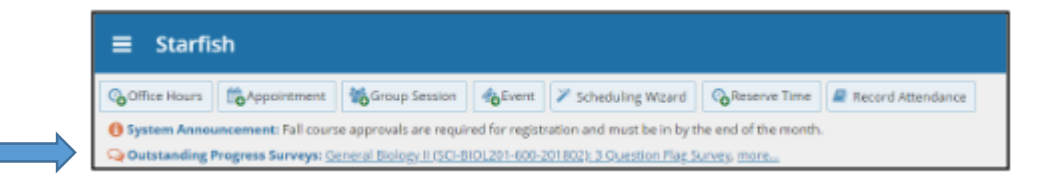

The second way you can access your surveys is by clicking on the menu icon in the upper left corner of your home page and then clicking on "Students."

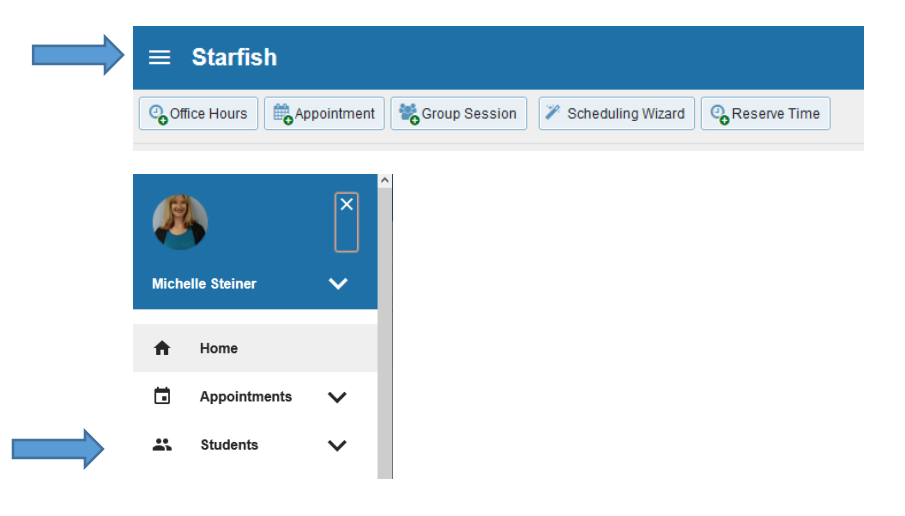

If you choose to access your surveys this second way, you should see tabs at the top of the screen (My Students, Tracking, Attendance, Progress Surveys). The Progress Surveys tab is where you will find your Early Alert Survey(s).

| ≡ Starfish  | Q. Snarch for Students |            |                      |  |
|-------------|------------------------|------------|----------------------|--|
| MY STUDENTS | TRACKING               | ATTENDANCE | PROGRESS SURVEYS (4) |  |

The image below is, for the most part, what you will see when you click into one of your surveys. Your students show up on the left, and items you can raise show across the top (which will be different than the ones you see here).

NOTE: If you have multiple surveys, there is a drop-down menu (see arrow on left) where you can choose the survey you'd like to complete (but please complete them all before the deadline!)

NOTE: you do not have to click on flags, referrals, and/or kudos for every student.

NOTE: you will be prompted to write a comment if you choose a referral or a kudo (referral comments can't be seen by students; kudo comments can be seen by students). Flag comments are optional, and can't be seen by students).

| MY ST                                                                                                    | UDENTS                                                                                                    | TRACKING                                                                                                    | 0                                                                                                    | TTENDANCE                                                                                                  | PROGRESS                                                                                                    | SURVEYS (4)                                                                                                    |
|----------------------------------------------------------------------------------------------------|----------------------------------------------------------------------------------------------------|----------------------------------------------------------------------------------------------------|----------------------------------------------------------------------------------------------------|----------------------------------------------------------------------------------------------------|----------------------------------------------------------------------------------------------------|----------------------------------------------------------------------------------------------------|
| CHOOSE SURVEY                                                                                                    |                                                                                                    |                                                                                                    |                                                                                                    |                                                                                                    |                                                                                                    |                                                                                                    |
| Public Speaking (COM                                                                                                    | Public Speaking (COMM-120-2607-2019FA): DVC Fall 2019 Student Athlete Progress Report                                                                                                    |                                                                                                    |                                                                                                    | ¥                                                                                                    |                                                                                                    |                                                                                                    |
| Public Speaking (COM                                                                                                    | M-120-2607-2019FA): DVC Fall 2                                                                                                    | 019 Student Athlete Progres                                                                                                | s Report                                                                                                    |                                                                                                    |                                                                                                    |                                                                                                    |
| SAVED October 53, 2019 at                                                                                                    | 9.25 PM                                                                                                    |                                                                                                    |                                                                                                    |                                                                                                    |                                                                                                    |                                                                                                    |
| DUE Cobser 11, 2019 et 5.00 PM                                                                                                    |                                                                                                    |                                                                                                    |                                                                                                    |                                                                                                    |                                                                                                    |                                                                                                    |
| DUE October 11, 2018 at                                                                                                    | 5.00 PN/                                                                                                    |                                                                                                    |                                                                                                    |                                                                                                    |                                                                                                    |                                                                                                    |
| DUE October 11, 2019 of<br>This is a progress survey for<br>Your Sectback will be used if                                          | 5:00 PM<br>r Fail 2019 Student Athletes. Please gh<br>to reach out to students who need addr                                                                                              | re each student a kudos, flag and/o<br>tional help. Every kudos, flag or re                                                | or referral by checking the approp                                                                                   | riate box. Your work is autosaved,<br>all to the student and your commer                                   | do not hil sumbit until you have firs                                                                         | ished surveying all studen                                                                                     |
| DUE October 11, 2016 at<br>This is a progress survey for<br>Your feedback will be used to<br>barning material go to https:         | 5:00 PM<br>r Fall 2019 Student Athletes. Please gh<br>to reach out to students who need add<br>Jwww.dvc.edu/faculty-staffstartshinkk                                                      | re each student a kudos, flag and/o<br>tonal help. Every kudos, flag or rel<br>ix.html                                     | or referral by checking the approp<br>terral generates an automatic em                                               | riate box. Your work is autosaved,<br>all to the student and your commen                                   | do not hill sumbit until you have fin<br>its are added to that email. To see                                  | ished surveying all studen<br>the email template and m                                                         |
| DUE October 11, 2018 at<br>This is a progress survey fo<br>Your feestback will be used to<br>training material go to https:        | 5 00 PM<br>r Fail 2019 Student Athletes. Please gh<br>to reach out to students who need addi<br>//www.dwc.edu/facuity-staffistantshindo                                                   | re each student a kudos, flag and/o<br>tonal help. Every kudos, flag or ret<br>is hell                                     | x reternal by checking the approp<br>ternal generalitis an automatic em                                              | nate box. Your work is autosaved,<br>all to the student and your commen                                    | do not hit sumtat until you have fin<br>its are added to that email. To see                                   | shed surveying all studen<br>the email template and m<br>Q Search                                              |
| DUE October 11, 2319 of<br>This is a progress survey fo<br>Your feedback will be used t<br>training material go to https:<br>/tame | 5 IO PM<br>F Pail 2019 Student Athletes. Please gh<br>for reach out to students who need add<br>Jowen doc. edu/tacitry-statisticarish indo                                                | re each student a kudos, flag andk<br>lonat help. Every kudos, flag or ret<br>is html<br>DVC Albielos Rang Star (E or C)   | or referral by checking the approp<br>terral generates an automatic em<br>DVC Attracts Academic Support<br>(D or F)  | nate box. Your work is autosaved,<br>all to the student and your comment<br>DVG Attacks Attacksce Concern  | do not hit suntial until you have fire<br>its are added to that ernal. To see<br>OVC Atteins Tutping Relenal  | ished surveying all studes<br>the email template and m<br>Q Search<br>DVC Athetics Asstern<br>Counseing Refera |
| DUE October 11, 2019 of<br>This is a progress survey fo<br>Your feedback will be used<br>training material go to https:<br>Rame    | 5 to PM<br>r Fall 2019 Student Athletes. Please gh<br>to reach out to students who need add<br><i>Unwew due</i> studiectly-statistististhind<br>DVC Athetics Super that (A or B)          | er each student a kudos, flag andr<br>lional hep. Every kudos, flag or rel<br>is heni<br>DVC Altiefics Rineg Star (E or C) | or referral by checking the approp<br>terral generates an automatic em<br>OVC Attractor Academic flagoot<br>(0 or F) | riale box. Your work is autosaved,<br>al to the student and your commen<br>DVC Atteixe Attendance Concern  | do not hit sumbit until you have fin<br>Its are added to that email. To see<br>OVC Athetics Tuturing Referral | shed surveying all studer<br>the email template and m<br>Q Search<br>DVC Athetics Acatem<br>Counseling Refera  |
| DUE October 11, 2019 of<br>This is a progress survey fo<br>Your feedback will be used<br>training material go to https:<br>fitame  | 5 ID PM F Fail 2019 Student Athletes. Please gh o reach ous to students who need add to students who need add to work doc. edu/taculty staffstartshunder DVC Athletes Saler Star (A or B) | re each student a kudos, flag ands<br>tocal help. Every kudos, flag or ret<br>is the<br>DVC Attentics Rang Star (B or C)   | or reternal by checking the approp<br>terral generates an automatic em<br>DVC attents Academic fuger<br>(0 or F)     | nale box. Your work is aufosaved,<br>al to the student and your commen<br>DVC Attletics Attendance Concern | do not hil suntbil until you have fire<br>is are added to that email. To see<br>OVC Attretos Tutping Reterns! | Inhed surveying all studen<br>the email template and m<br>Q Search<br>DVC Athetics Academ<br>Counseing Referat |

Close-up view (below). Clicking the information icon next to any of the tracking items will give you more information about that tracking item.

\*\*There is a possibility that based on a Starfish update, the info icon will show to the far right of the survey (see image above, next to search icon) instead of next to each individual tracking item. If that is the case, clicking on that icon will provide you with information about all tracking items available in this survey, rather than just one item at a time.

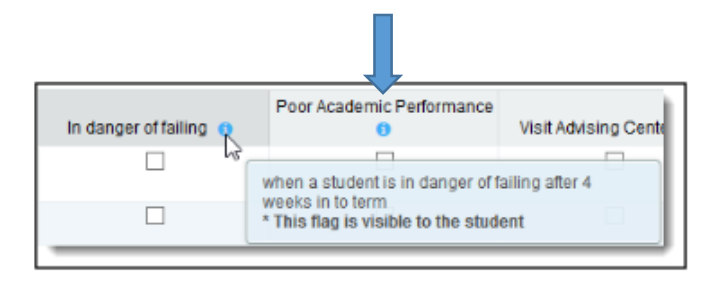

Click "Submit" to complete the survey. You will be unable to re-access this course's survey once submitted.

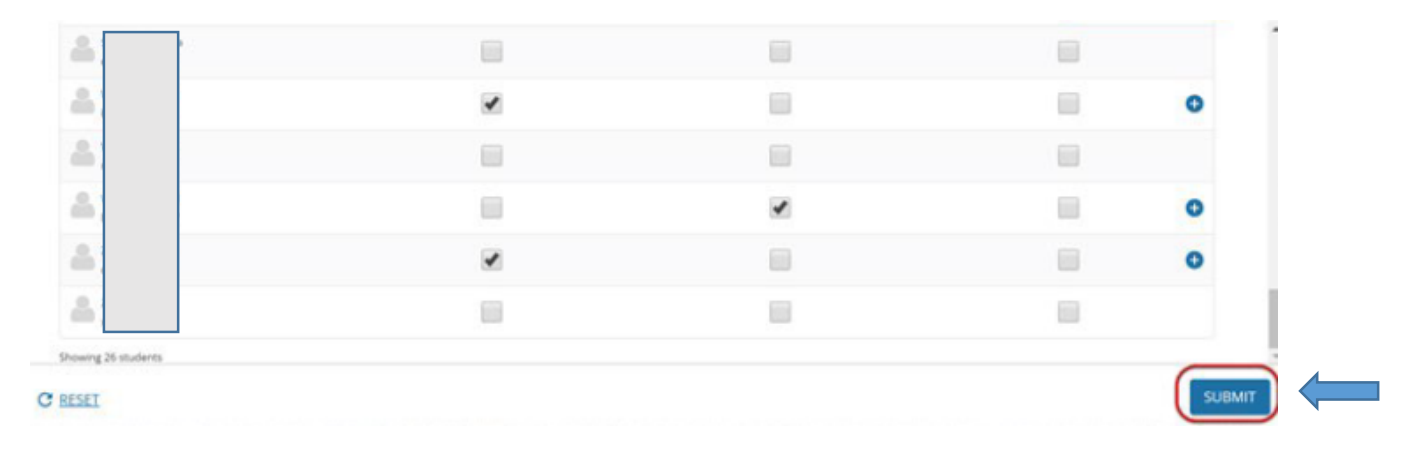

When all surveys are submitted, the Progress Surveys tab will indicate you are done.

| • | ≣ Starfish  |                    |                             | Q Suarch for Students |   |
|---|-------------|--------------------|-----------------------------|-----------------------|---|
|   | MY STUDENTS | TRACKING           | ATTENDANCE                  | PROGRESS SURVEYS (4)  |   |
|   |             |                    |                             |                       | 2 |
| L |             |                    |                             |                       |   |
|   |             |                    |                             |                       |   |
|   |             |                    |                             |                       |   |
|   |             |                    |                             |                       |   |
|   |             |                    | $\mathcal{N}_{\mathcal{A}}$ |                       |   |
|   |             | L.                 | ₹                           |                       |   |
|   |             | You have no survey | ys to complete at this time |                       |   |
|   |             |                    |                             |                       |   |
|   |             |                    |                             |                       |   |
|   |             |                    |                             |                       |   |
|   |             |                    |                             |                       |   |
|   |             |                    |                             |                       |   |